# 中国电子口岸数据中心厦门分中心制卡业务办理指引 (不见面办理形式)

| <b>一</b> 、 | 中国电子口岸新入网企业制卡流程      | . 1 |
|------------|----------------------|-----|
| ()         | 无纸化入网企业制卡流程          | . 1 |
| (二)        | 非无纸化入网企业制卡流程         | . 2 |
| <u> </u>   | 企业基本信息变更             | . 3 |
| Ξ,         | 变更电子口岸操作员卡           | . 4 |
| 四、         | 新增电子口岸操作员卡           | . 5 |
| 五、         | 补办电子口岸卡              | . 6 |
| 六、         | 电子口岸卡证书更新            | . 7 |
| 七、         | 电子口岸卡解锁              | . 8 |
| 八、         | 自购读卡器领取              | . 9 |
| 九、         | 电子口岸注销               | . 9 |
| +、         | 业务受理地址和服务时间          | 10  |
| 中国电子       | 口岸数据中心厦门分中心制卡业务受理登记表 | 12  |
| 中国电子       | 口岸数据中心厦门分中心电子口岸卡登记表  | 13  |
| 中国电子       | 口岸数据中心厦门分中心业务变更申请表   | 14  |
| 中国电子       | 口岸数据中心厦门分中心企业注销申请表   | 15  |
| 授权委托       | 书                    | 16  |
| 中国电子       | 口岸数据中心厦门分中心无纸化入网操作手册 | 18  |
| 安全产品       | 小程序端销售平台用户操作指南       | 26  |
|            |                      |     |

\*证件材料所需附件请翻页至 P12---P16, 或按住 Ctrl 并单击上方目录条目可跳转至相应页面。

# 、 中国电子口岸新入网企业制卡流程

(一) 无纸化入网企业制卡流程

## 1. 证件材料 (请逐份加盖单位公章)

- 1) 营业执照复印件
- 2) 《授权委托书》(附件5)
- 法人身份证件复印件、操作员身份证件复印件、经办人身份证件复印件。

## 2. 办理流程

1) 企业自行登录 e.chinaport.gov.cn 注册成为电子口岸用户,点击"身份认证管理系统-企业备案",完成企业法人及操作员信息录入、规

范申报。操作步骤可详见《中国电子口岸数据中心厦门分中心无纸 化入网操作手册》(附件 6)。

- 企业在一个工作日后,访问"身份认证管理系统-企业备案-法人信息录入",查看制卡中心审核状态。
- 3) 邮寄领卡。厦门分中心根据企业在《授权委托书》邮寄领卡的授权, 在审核通过三个工作日后代为办理邮寄业务,企业应自行承担快递费用(快递到付);若因企业填写错误导致快递无法送达或拒收退回的,企业应承担往返产生的快递费用,并自行到厦门市湖里区象兴一路11号象屿保税区海关大楼7楼服务大厅一号柜台领卡;快递签收前请确认电子口岸卡齐备,如有丢失或损毁,请于当天联系厦门分中心协助处理。

## (二) 非无纸化入网企业制卡流程

## 1. 证件材料 (请逐份加盖单位公章)

- 1) 营业执照复印件
- 2) 《中国电子口岸数据中心厦门分中心制卡业务受理登记表》(附件1)
- 3) 《中国电子口岸数据中心厦门分中心电子口岸卡登记表》(附件2)
- 4) 法人身份证件复印件、操作员身份证件复印件、经办人身份证件复印件。

#### 2. 办理流程

 企业如实填报表格信息,加盖单位公章,备齐相关证件材料,邮寄 至厦门分中心办理。根据《邮政法》规定,仅接收邮政 EMS 的资 料寄递,其他快递企业的寄递一律不予签收,邮费需企业自理。(邮 寄地址:厦门市湖里区象兴一路 11 号象屿保税区海关大楼 7 楼; 收件人:服务大厅;收件电话:0592-5653395。) 2) 邮寄领卡。厦门分中心根据企业在《中国电子口岸数据中心厦门分中心业务受理登记表》邮寄领卡的授权,在审核通过三个工作日后代为办理邮寄业务,企业应自行承担快递费用(快递到付);若因企业填写错误导致快递无法送达或拒收退回的,企业应承担往返产生的快递费用,并自行到厦门市湖里区象兴一路11号象屿保税区海关大楼7楼服务大厅一号柜台领卡;快递签收前请确认电子口岸卡齐备,如有丢失或损毁,请于当天联系厦门分中心协助处理。

# 二、 企业基本信息变更

## 1. 证件材料 (请逐份加盖单位公章)

- 1) 营业执照复印件
- 2) 《中国电子口岸数据中心厦门分中心制卡业务受理登记表》(附件 1)
- 3) 《中国电子口岸数据中心厦门分中心电子口岸卡登记表》(附件2)
- 4) 《中国电子口岸数据中心厦门分中心业务变更申请表》(附件3)
- 5) 电子口岸法人卡、电子口岸操作员卡。
- 法人身份证件复印件、操作员身份证件复印件、经办人身份证件复印件。

## 2. 办理流程

 企业如实填报表格信息,加盖单位公章,备齐相关证件材料,邮寄 至厦门分中心办理。根据《邮政法》规定,仅接收邮政 EMS 的资 料寄递,其他快递企业的寄递一律不予签收,邮费需企业自理。(邮 寄地址:厦门市湖里区象兴一路 11 号象屿保税区海关大楼 7 楼; 收件人:服务大厅;收件电话:0592-5653395。) 2) 邮寄领卡。厦门分中心根据企业在《中国电子口岸厦门制卡分中心 业务受理登记表》邮寄领卡的授权,在业务受理三个工作日后代为 办理邮寄业务,企业应自行承担快递费用(快递到付);若因企业 填写错误导致快递无法送达或拒收退回的,企业应承担往返产生的 快递费用,并自行到厦门市湖里区象屿保税区海关大楼7楼服务大 厅一号柜台领卡;快递签收前请确认电子口岸卡齐备,如有丢失或 损毁,请于当天联系厦门分中心协助处理。

## 三、 变更电子口岸操作员卡

## 1. 证件材料 (请逐份加盖单位公章)

- 1) 电子口岸法人卡和需变更的电子口岸操作员卡
- 2) 《中国电子口岸数据中心厦门分中心制卡业务受理登记表》(附件 1)
- 3) 《中国电子口岸数据中心厦门分中心电子口岸卡登记表》(附件2)
- 4) 操作员身份证件复印件、经办人身份证件复印件。

- 企业如实填报表格信息,加盖单位公章,备齐相关证件材料,邮寄至 厦门分中心办理。根据《邮政法》规定,仅接收邮政 EMS 的资料寄 递,其他快递企业的寄递一律不予签收,邮费需企业自理。(邮寄地 址:厦门市湖里区象兴一路 11 号象屿保税区海关大楼 7 楼;收件人: 服务大厅;收件电话:0592-5653395。)
- 2) 邮寄领卡。厦门分中心根据企业在《中国电子口岸数据中心厦门分中 心制卡业务受理登记表》邮寄领卡的授权,在业务受理后第二个工作 日后代为办理邮寄业务,企业应自行承担快递费用(快递到付);若

因企业填写错误导致快递无法送达或拒收退回的,企业应承担往返产 生的快递费用,并自行到厦门市湖里区象屿保税区海关大楼7楼服务 大厅一号柜台领卡;快递签收前请确认电子口岸卡齐备,如有丢失或损 毁,请于当天联系厦门分中心协助处理。

# 四、 新增电子口岸操作员卡

## 1. 证件材料 (请逐份加盖单位公章)

- 1) 电子口岸法人卡
- 2) 《中国电子口岸数据中心厦门分中心制卡业务受理登记表》(附件1)
- 3) 《中国电子口岸数据中心厦门分中心电子口岸卡登记表》(附件2)
- 4) 安全产品成功支付页面截图——操作详见《安全产品小程序端销售平台用户操作指南》(附件 7)
- 5) 操作员身份证件复印件、经办人身份证件复印件。

#### 注意事项:

(1)新增一张电子口岸操作员卡,需填报一份《中国电子口岸数据中心厦门分中心电子口岸卡登记表》;

(2) 一个身份证号在同一家企业只能办理一张电子口岸操作员卡。

- 1) 企业自行完成安全产品小程序端的购买,注意选择"厦门分中心,关 区取货"。
- 企业如实填报表格信息,加盖单位公章,备齐相关证件材料,邮寄至 厦门分中心办理。根据《邮政法》规定,仅接收邮政 EMS 的资料寄 递,其他快递企业的寄递一律不予签收,邮费需企业自理。(邮寄地

址: 厦门市湖里区象兴一路 11 号象屿保税区海关大楼 7 楼; 收件人: 服务大厅; 收件电话: 0592-5653395)

3) 邮寄领卡。厦门分中心根据企业在《中国电子口岸数据中心厦门分中 心制卡业务受理登记表》邮寄领卡的授权,在业务受理后第二个工作 日后代为办理邮寄业务,企业应自行承担快递费用(快递到付);若 因企业填写错误导致快递无法送达或拒收退回的,企业应承担往返产 生的快递费用,并自行到厦门市湖里区象兴一路11号象屿保税区海 关大楼7楼服务大厅一号柜台领卡;快递签收前请确认电子口岸卡齐 备,如有丢失或损毁,请于当天联系厦门分中心协助处理。

# 五、 补办电子口岸卡

#### 1. 证件材料 (请逐份加盖单位公章)

- 1) 《中国电子口岸数据中心厦门分中心制卡业务受理登记表》(附件1)
- 2) 安全产品成功支付页面截图——操作详见《安全产品小程序端销售平台用户操作指南》(附件 7)
- 3) 持卡人身份证件复印件、经办人身份证件复印件。

- 1) 企业自行完成安全产品小程序端的购买,注意选择"厦门分中心,关 区取货"。
- 企业如实填写表格信息,加盖单位公章,备齐相关证件材料,邮寄至 厦门分中心办理。根据《邮政法》规定,仅接收邮政 EMS 的资料寄 递,其他快递企业的寄递一律不予签收,邮费需企业自理。(邮寄地

址: 厦门市湖里区象兴一路 11 号象屿保税区海关大楼 7 楼; 收件人: 服务大厅; 收件电话: 0592-5653395。)

3) 邮寄领卡。厦门分中心根据企业在《中国电子口岸厦门制卡分中心业务受理登记表》邮寄领卡的授权,在业务受理后第二个工作日后代为办理邮寄业务,企业应自行承担快递费用(快递到付);若因企业填写错误导致快递无法送达或拒收退回的,企业应承担往返产生的快递费用,并自行到厦门市湖里区象兴一路11号象屿保税区海关大楼7 楼服务大厅一号柜台领卡;快递签收前请确认电子口岸卡齐备,如有丢失或损毁,请于当天联系厦门分中心协助处理。

# 六、 电子口岸卡证书更新

## 1. 证件材料 (请逐份加盖单位公章)

- 1) 需要更新的电子口岸卡
- 2) 《中国电子口岸数据中心厦门分中心制卡业务受理登记表》(附件 1)
- 3) 持卡人身份证件复印件、经办人身份证件复印件。

- 企业如实填写表格信息,加盖单位公章,备齐相关证件材料,邮寄 至厦门分中心办理。根据《邮政法》规定,仅接收邮政 EMS 的资 料寄递,其他快递企业的寄递一律不予签收,邮费需企业自理。(邮 寄地址:厦门市湖里区象兴一路 11 号象屿保税区海关大楼 7 楼; 收件人:服务大厅;收件电话:0592-5653395)
- 2) 邮寄领卡。厦门分中心根据企业在《中国电子口岸数据中心厦门分中心制卡业务受理登记表》邮寄领卡的授权,在业务受理后第二个

工作日后代为办理邮寄业务,企业应自行承担快递费用(快递到付); 若因企业填写错误导致快递无法送达或拒收退回的,企业应承担往 返产生的快递费用,并自行到厦门市湖里区象兴一路11号象屿保 税区海关大楼7楼服务大厅一号柜台领卡;快递签收前请确认电子 口岸卡齐备,如有丢失或损毁,请于当天联系厦门分中心协助处理。

# 七、 电子口岸卡解锁

#### 1. 证件材料 (请逐份加盖单位公章)

- 1) 需要解锁的电子口岸卡
- 2) 《中国电子口岸数据中心厦门分中心制卡业务受理登记表》(附件1)
- 3) 持卡人身份证件复印件、经办人身份证件复印件。

- 企业如实填写表格信息,加盖单位公章,备齐相关证件材料,邮寄至 厦门分中心办理。根据《邮政法》规定,仅接收邮政 EMS 的资料寄 递,其他快递企业的寄递一律不予签收,邮费需企业自理。(邮寄地 址:厦门市湖里区象兴一路 11 号象屿保税区海关大楼 7 楼;收件人: 服务大厅;收件电话:0592-5653395。)
- 2) 邮寄领卡。厦门分中心根据企业在《中国电子口岸数据中心厦门分中心制卡业务受理登记表》邮寄领卡的授权,在业务受理后第二个工作日后代为办理邮寄业务,企业应自行承担快递费用(快递到付);若因企业填写错误导致快递无法送达或拒收退回的,企业应承担往返产生的快递费用,并自行到厦门市湖里区象兴一路11号象屿保税区海关大楼7楼服务大厅一号柜台领卡;快递签收前请确认电子口岸卡齐备,如有丢失或损毁,请于当天联系厦门分中心协助处理。

# 八、 自购读卡器领取

#### 1. 证件材料

安全产品成功支付页面截图(请加盖单位公章)——操作详见《安 全产品小程序端销售平台用户操作指南》(附件 7)。

#### 2. 办理流程

1) 企业自行完成安全产品小程序端的购买;

2) 按认购方式领取产品。

①选择厂商邮寄,厂商按订单上的信息邮寄给企业。

②选择关区取货,邮寄领取。企业认购成功,将《授权委托书》加 盖单位公章(附件 5)及安全产品成功支付页面截图,发送至中国 电子口岸数据中心厦门分中心客服邮箱(xmport@189.cn),厦门分 中心根据企业授权,代为办理邮寄业务,企业应自行承担快递费用

(快递到付);若因企业填写错误导致快递无法送达或拒收退回的, 企业应承担往返产生的快递费用,并自行到厦门市湖里区象兴一路 11号象屿保税区海关大楼7楼服务大厅一号柜台领取;快递签收前请 确认读卡器齐备,如有丢失或损毁,请于当天联系厦门分中心协助 处理。

# 九、 电子口岸注销

#### 1.证件材料(请逐份加盖单位公章)

- 1) 电子口岸法人卡和操作员卡
- 2)《中国电子口岸数据中心厦门分中心制卡业务受理登记表》(附件1)

- 3)《中国电子口岸数据中心厦门分中心企业注销申请表》(附件 4, 一式 两份)
- 4) 法人身份证件复印件、经办人身份证件复印件。

#### 2. 办理流程

- 企业在作废法人卡前,检查"海关税费电子支付系统"、"单一窗口金融服务系统"和"单一窗口保险服务系统"中是否存在生效的三方协议。 如存在生效的三方协议,需使用法人卡进行解约操作。避免造成银行由于存在三方协议无法销户的问题。
- 2) 企业如实填报表格信息,加盖单位公章,备齐相关证件材料,邮寄 至厦门分中心办理。根据《邮政法》规定,仅接收邮政 EMS 的资料 寄递,其他快递企业的寄递一律不予签收,邮费需企业自理。(邮寄 地址:厦门市湖里区象兴一路 11 号象屿保税区海关大楼 7 楼;收件 人:服务大厅;收件电话:0592-5653395。)
- 3) 邮寄领卡。厦门分中心根据企业在《中国电子口岸厦门制卡分中心 业务受理登记表》邮寄领卡的授权,在业务受理后第二个工作日后 代为办理邮寄业务,企业应自行承担快递费用(快递到付);若因企 业填写错误导致快递无法送达或拒收退回的,企业应承担往返产生 的快递费用,并自行到厦门市湖里区象屿保税区海关大楼7楼服务 大厅一号柜台领卡;快递签收前请确认电子口岸卡齐备,如有丢失或 损毁,请于当天联系厦门分中心协助处理。

# 十、 业务受理地址和服务时间

(一) 服务大厅地址

厦门市湖里区象兴一路 11 号象屿保税区海关大楼 7 楼服务大厅

(二) 服务大厅对外办理时间:

星期一至星期五(法定节假日除外)

上午8:30~12:00 下午13:30~17:00

技术支持热线: 0592-5653395

技术支持热线服务时间:

7x24 小时(非对外办理时间由全国统一热线服务)

附件:

- 1. 中国电子口岸数据中心厦门分中心制卡业务受理登记表
- 2. 中国电子口岸数据中心厦门分中心电子口岸卡登记表
- 3. 中国电子口岸数据中心厦门分中心业务变更申请表
- 4. 中国电子口岸数据中心厦门分中心企业注销申请表
- 5. 授权委托书
- 6. 中国电子口岸数据中心厦门分中心无纸化入网操作手册
- 7. 安全产品小程序端销售平台用户操作指南

## 中国电子口岸数据中心厦门分中心制卡业务受理登记表

申办日期: 年 月 日

| 企业名                              | S称                                                      |                |            |            |              |  |  |  |  |
|----------------------------------|---------------------------------------------------------|----------------|------------|------------|--------------|--|--|--|--|
| 社会领                              | 充一信用代码                                                  |                |            |            |              |  |  |  |  |
| 经办人<br><u>1.□</u> 新用户入<br>2□众业基本 |                                                         |                |            | 联系电话       |              |  |  |  |  |
|                                  | 1.□新用户入图                                                |                |            |            |              |  |  |  |  |
|                                  | 2.□企业基本任                                                | 言息变更 卡号:       |            |            |              |  |  |  |  |
| 业务类别                             | 3.补卡 □                                                  | 法人卡 🗆 操作员卡     |            |            |              |  |  |  |  |
|                                  | 4.增办 □                                                  | 操作员卡           | -          |            |              |  |  |  |  |
|                                  | 5.注销 ロイ                                                 | 全业注销           | +          | 号:         |              |  |  |  |  |
|                                  | 6.□ 企业操作                                                | 员卡变更           | 卡          | 号:         |              |  |  |  |  |
|                                  | 7.□ 电子口岸                                                | 卡证书更新          | 卡          | 号:         |              |  |  |  |  |
|                                  | □ 电子口片                                                  | 岸卡解锁           | 卡          | 号:         |              |  |  |  |  |
|                                  | □窗口领卡 查询网址 https://icapprove.xmeport.cn/,打印领卡通知单,加盖企业公章 |                |            |            |              |  |  |  |  |
|                                  | □邮寄领卡                                                   |                |            |            |              |  |  |  |  |
|                                  |                                                         | 承诺书            |            |            |              |  |  |  |  |
|                                  | 一、我司承诺石                                                 | 在办理该业务时提供和录入的所 | f有资料       | 和表格均具备真实性  | 生、有效性,我司均予以承 |  |  |  |  |
| 缅                                | □、<br>、 我司授权                                            | 贵单位在办理完成后将电子口卢 | 是卡通过       | EMS 快递至以下我 | 之司地址,因快递业务产生 |  |  |  |  |
| が下                               | 的相关费用和收件责任由我司自行承担。我司对办理邮寄的流程及注意事项已详细阅读,并将严格             |                |            |            |              |  |  |  |  |
| 万<br>式                           | 遵照执行。<br>一 我回收亚美俱等中了口兽上开众儿朋友业自信自一卫时收步知处家庭一份好提佐日短短卫练理    |                |            |            |              |  |  |  |  |
| 1                                | 二、我可付女音床目电」口汗下汉正亚服务帐厂信志,及时形以彻如省屿,做灯保汗贝仅仪及官理。            |                |            |            |              |  |  |  |  |
|                                  | 收件地址:                                                   |                |            |            |              |  |  |  |  |
|                                  |                                                         |                |            |            |              |  |  |  |  |
|                                  | <u> </u>                                                |                |            |            |              |  |  |  |  |
|                                  |                                                         | 联系电话           | 舌 <b>:</b> |            |              |  |  |  |  |
| 企                                |                                                         | 4              | ÷I         |            |              |  |  |  |  |
| 业                                |                                                         |                |            |            |              |  |  |  |  |
| 盖音                               |                                                         |                | 户<br>入     |            |              |  |  |  |  |
| - <del>1-</del>                  |                                                         |                | 1 受        | 理人:        |              |  |  |  |  |

# 中国电子口岸数据中心厦门分中心电子口岸卡登记表

法人卡持卡人基本信息

#### 操作员卡持卡人基本信息

| 持卡人姓名 |        |      | 性别 |  |
|-------|--------|------|----|--|
| 学 历   |        | 证件类别 |    |  |
| 证件号码  |        |      |    |  |
| 出生日期  | 国籍(地区) |      | 职务 |  |
| 用户地址  |        |      |    |  |
| 联系电话  |        | 传 真  |    |  |

申请单位签章:

年 月 日

备注:持卡人在同一家企业内不可重复办理电子口岸卡。如申请多张操作员卡,则须按照企业指定的操 作员人数每人填写一份。

# 中国电子口岸数据中心厦门分中心业务变更申请表

| 公司名称     |  |
|----------|--|
| 统一社会信用代码 |  |
| 联系人 联系电话 |  |
| 变更内容:    |  |
|          |  |
|          |  |
|          |  |
|          |  |
|          |  |
|          |  |
|          |  |
| 申请单位签章:  |  |
|          |  |
| 备注:      |  |
|          |  |
|          |  |

注: 请任递父申请二个工作日后访问 <u>http://icapprove.xmeport.cn/</u>, 输入企业组织机构代码或统 一社会信用代码查询变更申请审批进度, 待申请状态为"领卡"后打印《领卡通知书》, 到厦 门市湖里区象兴一路 11 号象屿保税区海关大楼 7 楼服务大厅窗口领卡。

# 中国电子口岸数据中心厦门分中心企业注销申请表

| 公司名称          |         |
|---------------|---------|
| 统一社会信用代码      |         |
| 经办人           |         |
| 联系电话          |         |
| 电子口岸法人卡号      |         |
| 电子口岸操作员<br>卡号 |         |
|               |         |
|               |         |
|               | 公司签章:   |
|               | 办理日期:   |
|               |         |
|               |         |
|               |         |
|               | 制卡中心审核: |
|               | 办理日期:   |

注:《中国电子口岸企业注销申请表》需一式两份

附件 5

# 授权委托书

中国电子口岸数据中心厦门分中心:

一、我司承诺在办理该业务时提供和录入的所有资料和表格均具备真实性、有效性,我司均予以承认。

二、我司授权贵单位在办理完成后将电子口岸安全产品通过 EMS 快递至以 下我司地址,因快递业务产生的相关费用和收件责任由我司自行承担。我司对 办理邮寄的流程及注意事项已详细阅读,并将严格遵照执行。

三、我司将妥善保管电子口岸卡及企业服务帐户信息,及时修改初始密码,做好操作员授权及管理。

收件地址:

收件人:

联系电话:

| 公司名称(盖章     | )     |      |      |    |
|-------------|-------|------|------|----|
| 法人姓名:       |       |      |      |    |
| 法人电话(手机     | ):    |      |      |    |
| 签署日期:       | 年     | 月    | 日    |    |
| (此委托书需如实填写完 | 宅整并加急 | 自一步。 | 公章生效 | Į) |

# 中国电子口岸数据中心厦门分中心无纸化入网操作手册

## 一、系统环境

#### 操作系统

Windows 7 或 10 (32 位或 64 位操作系统均可) 不推荐 Windows XP 系统 **浏览器** 

谷歌 Chrome 20 及以上版本

若用户使用 windows 7 及以上操作系统 (推荐使用 Chrome 50 及以上版本)

若用户使用 windows XP 系统 (推荐使用 Chrome 26 版本的浏览器)

IE9 及以上版本 (推荐使用 IE 10 或 11 版本)

## 二、业务系统路径

登陆"中国电子口岸业务系统",网址: <u>https://e.chinaport.gov.cn</u>,点击"身份认 证管理系统"。如下图:

| 2023年11月6日 星期一     |                                                                                             |                                            |                               | 登录   注册                            |  |
|--------------------|---------------------------------------------------------------------------------------------|--------------------------------------------|-------------------------------|------------------------------------|--|
|                    |                                                                                             | 清输入搜索关                                     | <b>漣字</b>                     | Q                                  |  |
| 合 颉 🛛 概編           | . [] 动态要闻 🛄                                                                                 | 政策导读                                       | ○ 客服专区                        | Q, 互动交流                            |  |
| 业务系统               |                                                                                             | 快速                                         | 諧南 用户手册                       | 查看全部                               |  |
| 1000 出口退税联网稽查      | 增<br>进口增值税联网核查<br>系统                                                                        | 海关与国家外汇管理<br>局数据交换系统(原<br>进口付汇、出口收汇<br>系统) | 进口增值税联网<br>海关与国家外派<br>进出口原产地3 | 図核査系統操作手册<br>管理局数据交换系<br>正明状态查询系统操 |  |
| ₿份认证管理系统           | 报关代理委托                                                                                      | 进出口原产地证明状<br>态查询                           | 优惠贸易协定原<br>企业管理系统推<br>企业管理系统推 | 見产地要素申报系统<br>操作手册-部委端<br>操作手册-部委端  |  |
| (大東贸易协定原产地<br>要素申报 | 企业管理系统                                                                                      | 新车辆进口证明书                                   | 企业管理系统指<br>企业管理系统指<br>新车辆进口证明 | 操作手册-部委端<br>操作手册-企业端<br>月书系统操作手册   |  |
| 关心合作平台             | 船舶吨税执照申请                                                                                    | 通关无纸化协议签约<br>系统                            | 报关代理委托题<br>身份认证管理题<br>海关事务联系题 | 系统操作手册<br>系统操作手册<br>系统操作手册         |  |
| 演兴事务联系单            | □<br>□<br>□<br>□<br>□<br>□<br>□<br>□<br>□<br>□<br>□<br>□<br>□<br>□<br>□<br>□<br>□<br>□<br>□ |                                            |                               |                                    |  |

# 三、完成新用户注册

企业在电子口岸完成新用户注册,获取用户名及密码。如下图 (1-5):

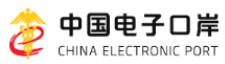

|           | 新用户注册   忘记密码   忘记用户名                                                                                                    |
|-----------|----------------------------------------------------------------------------------------------------|
|           |                                                                                                    |
|           | <ul> <li>市介质 用户密码</li> <li>● ◎ 50元を支援)</li> <li>首次登录需要下载经件</li> <li>□目線#4回 (用户接致成以) 和 (用户接致成)</li> <li>● 日頃 #4回 (用户接致成以) 和 (用户接承)</li> <li>● 日頃 #4回 (用户接承)</li> <li>● 日頃 #4回 (用户接承)</li> </ul> |
|           | 卡介质有问题? 制作电话                                                                                                    |
|           |                                                                                                    |
|           |                                                                                                    |
| 联系我们)加入收藏 |                                                                                                    |
|           | 22号   ● 新公网安备 11011302001752号<br>5式 010-95198                                                                                                    |

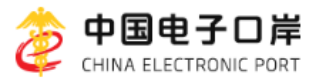

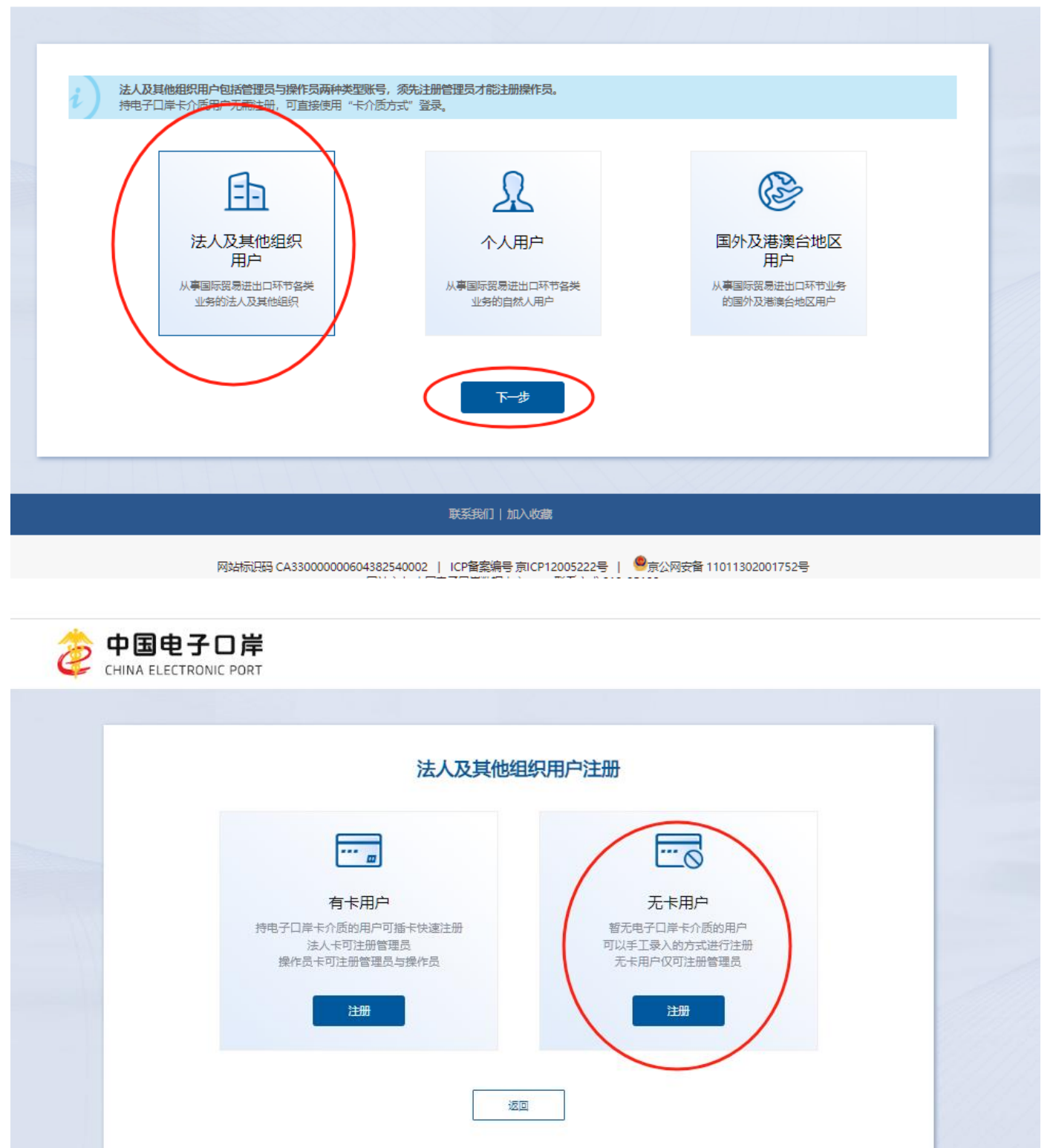

联系我们丨加入收藏

网站标识码 CA33000000604382540002 | ICP 督案编号 京ICP 12005222号 | 🤷 京公网安备 11011302001752号

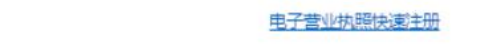

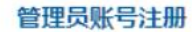

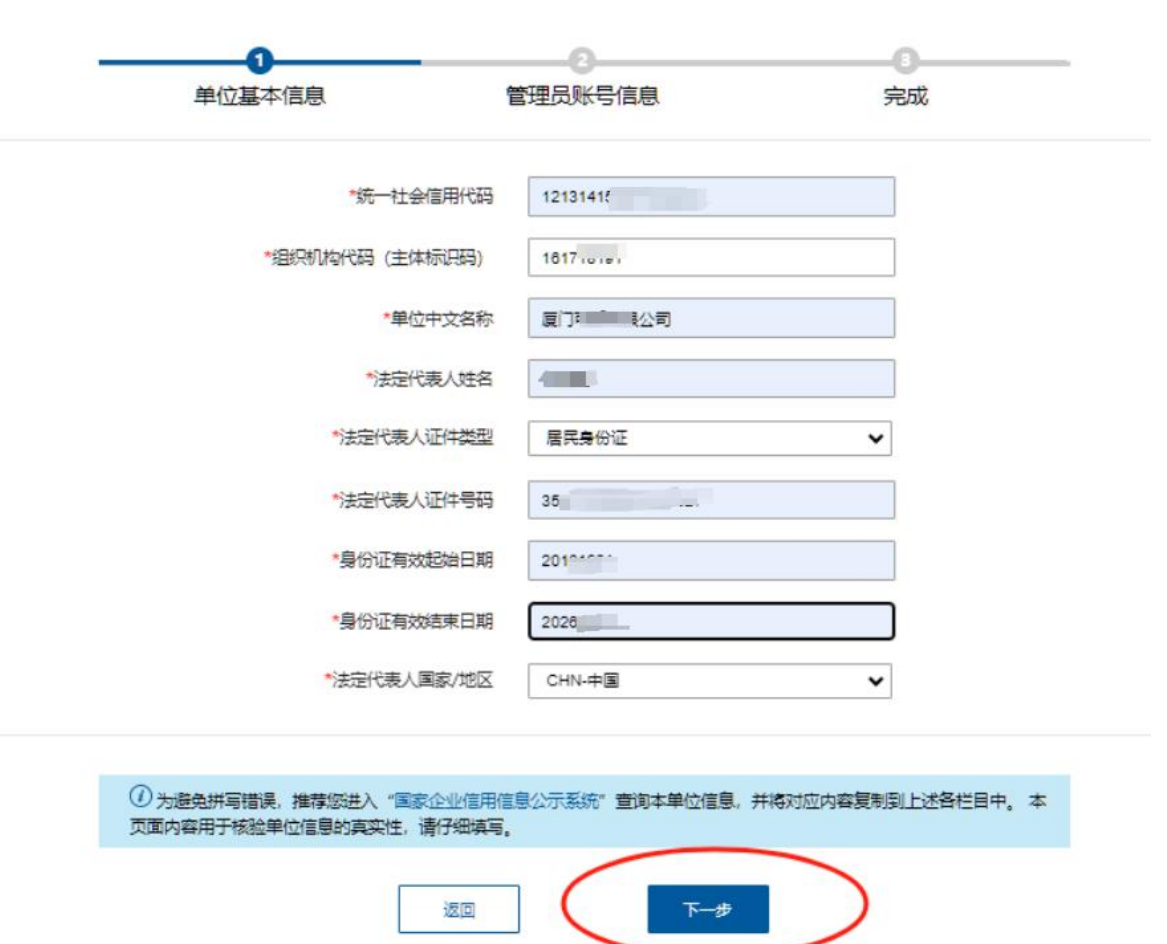

| 单位基本信息     | 管理员账号信息                               | 完成 |
|------------|---------------------------------------|----|
|            |                                       |    |
| *用户名       | he                                    |    |
| *密码        | X.4                                   | 1  |
| *确认密码      | be                                    | d. |
| *姓名        | 很可爱                                   |    |
| *证件类型      | 居民身份证                                 | •  |
| *证件号码      | 3501 327                              |    |
| *身份证有效起始日期 | 20161001                              |    |
| *身份证有效结束日期 | 2026                                  |    |
| *国家/地区     | CHN-中国                                | •  |
| *郎箱        | 15 j.com                              |    |
| *手机        | 13.00                                 |    |
| *图片验证码     | EFY7                                  |    |
| *手机脸证码     | 重新发送47                                | 5  |
|            | 中同意 <u>《用户服务协议》</u> 和 <u>《用户隐私政策》</u> |    |
| Ŀ          | 步                                     | )  |

# 四、用户名和密码登陆完成法人信息录入及申报

1、使用用户名和密码登陆。如下图:

| 新用户注册   忘记密码   忘记用户名                                                                                                    |
|----------------------------------------------------------------------------------------------------|
| 介质 用户密码 ▶ == ▶ == ○ 7705 ○ 7705 <p< th=""></p<> |

2、点击左侧菜单"企业备案——法人信息录入"进行信息录入,并上传《工商营业 执照》《法人身份证正反面》《经办人身份证正反面》《授权委托书》等附件,上传 完后再点击"申报"。如下图:

| 荐 China E-Port | 1 - |   |                       |                   |                        |            |             |             |                |          |    |   |
|----------------|-----|---|-----------------------|-------------------|------------------------|------------|-------------|-------------|----------------|----------|----|---|
| 身份认证管理系统       |     | = | (▲ 首页 法人信息录入 ③        |                   |                        |            |             |             |                |          | H  |   |
| 企业备案           |     |   | ● 哲 〒 土 中报 → 副除 母 打印  |                   |                        |            |             |             |                |          |    |   |
| 法人信息录入         |     |   | 企业基本信息下列表格            | 证确填写              | 后再点申报!                 |            |             |             |                |          |    |   |
| 企业操作员预录入       |     |   | 数据中心统一编号              |                   |                        | 操作员统一编号    |             |             |                |          |    |   |
| 补办法人卡          |     |   | 统一社会信用代码              | 12                |                        | C 企业名称     | 厦门:         |             |                |          |    | © |
| 制卡代理点联系方式      |     |   | 企业地址                  | 福建省               | ▼ 厦门市                  | * 湖里区      | ♥ 象兴一路11号海井 | 关七楼服务大厅     |                |          |    |   |
|                |     |   | 发卡机构 (制卡代理点)  🜖       | 本省/直辖市            | 2 厦门制卡中心               |            |             |             |                |          |    |   |
|                |     |   | 法定代表人/负责人             | 14-13-00          | 20-厦门                  | 制卡中心       | 民身份证        | *           | 证件号码           |          |    | ß |
|                |     |   | 性别                    | 女                 |                        | 国家/地区      | 中国          | *           | 法定代表人电话        | 17       |    |   |
|                |     |   | 操作员类型                 | 企业法人              |                        | IC卡号       |             |             | 联系人            | 写经办人姓名   | >  |   |
|                |     |   | 联系人电话                 | 写经办人电话            | $\mathbf{\mathcal{I}}$ | 督注         |             |             |                | $\smile$ |    |   |
|                |     |   | 审批意见                  |                   |                        |            |             |             |                |          |    |   |
|                |     |   | 附件信息                  |                   |                        |            |             | 上传材料        | 均须加盖公司         | ]公章      |    |   |
|                |     |   | 提示:可上传后缀名为.jpg *.jpeg | '.gif *.png *.bmp | ol*.pdf等文件,单个3         | 文件大小不能超过4M | $\frown$    | 2           | 当业分照<br>夫人身份证正 | 反面       |    |   |
|                |     |   | 单据类型: 按空格键检索、3        | 持模糊查询             | 文件路径: 选择               | 文件 未选择任何文件 | 土上传         | ) 3. 4      | 圣办人身份证         | 正反面      |    |   |
|                |     |   | 序号                    | 单据类型              |                        | 文件名        | 称           | 4、 <u>†</u> | 受理委托书          | 1        | 國作 |   |
|                |     |   |                       |                   |                        | 1          | 无数据!        |             |                |          |    |   |

## 录入说明:

1. 录入"统一社会信用代码"后可返填部分信息,请仔细核对返填信息是否正

确, 黄色栏位为必填项。注意: "企业地址"栏内容需根据营业执照内的 地址完整填写!

- 2. 发卡机构代理点录代码: "20"后系统返填"厦门制卡中心"。
- 企业信息录入完成后,上传所需资料:1、营业执照;2、法人身份证正反面;3、经办人身份证正反面;4、授权委托书(1-4项均须加盖公司公章, 拍照或扫描进行上传。每张图片大小不超过4M,超过请压缩后再上传)。
- 4. 附件上传完成后,先"暂存"后"申报"。

#### 五、操作员信息预录入

1. 刷新页面,点击左侧菜单"企业操作员预录入——操作员信息预录入",点击 新增录入操作员信息。

| ②                    | 份认证管理系统           |                 |          |         |                       | I         | 9 I 🛛 |        | -     | I D⇒  |
|----------------------|-------------------|-----------------|----------|---------|-----------------------|-----------|-------|--------|-------|-------|
| 身份认证管理系统  〈          | ■ 📢 首页 操作员信息预录)   | X <b>0</b>      |          |         |                       |           |       |        | ₩     | 关闭操作, |
| 企业备室 <<br>企业操作员预录入 、 | 统一社会信用代码: 121     | 31              |          |         | 爱有限公司<br>了 垂星 (+ 新唱 ) |           | 证件号:  | 请输入证件号 |       |       |
| 操作员信息预录入<br>补力法人卡 (  | 统一社会信用任职          | 会训练程            | 法人任主     | 操作局性変   | iiitet                | 用白妝品      | E¥S   | (m)#   | 18415 |       |
| 制卡代理点联系方式            | 3/6 (LEXIS/6) (#9 | <u>E E H</u> HP | 12/11/1R | 无符合查询条件 | 中的数据!                 | 10/ 10/11 | 40.02 |        | DATE  |       |
|                      |                   |                 |          |         |                       |           |       |        |       |       |
|                      |                   |                 |          |         |                       |           |       |        |       |       |

2.录入操作员信息并上传附件、申报信息。

录入操作员基本信息并上传《操作员身份证正反面》附件,上传成功后点击"申 报"(如下图)。

| や国电子口岸<br>China E-Port | 身份       | 分认证管理系统                                        |                                                     |                                  |                                       |           | ⊠    | 👌 厦门可爱有限公司 | i henkea | ai∣ [→ |
|------------------------|----------|------------------------------------------------|-----------------------------------------------------|----------------------------------|---------------------------------------|-----------|------|------------|----------|--------|
| 身份认证管理系统               | =        | ■ (( 首页 操作员信息预录                                | 入◎ 企业操作员(预录入)_新増◎                                   |                                  |                                       |           |      |            | ₩        | 关闭操作   |
| 企业备室                   | <        | ₿鞯 ▲ 申报 正确均                                    | 真写下列表格信息后申报。                                        | D                                |                                       |           |      |            |          |        |
| 企业操作员预录入               | <b>S</b> | 企业操作员信息录入                                      |                                                     |                                  |                                       |           |      |            |          |        |
| 操作员信息预录入               |          |                                                | 101011151017101010                                  |                                  | 2022440020000047                      |           |      |            |          |        |
| 补力法人卡 〈                | <        | 就一任要信用代码                                       | 12131415161/161910                                  | 9X38++-U9759475                  | 202311000006662947                    |           |      |            |          |        |
|                        |          | 友卡机构 (制卡代建点)<br>企业名称                           | 厦门可爱有限公司                                            |                                  |                                       | 法定代表人/负责人 | 很可爱  |            |          |        |
|                        |          | 操作员统一编号                                        |                                                     | IC卡号                             |                                       | 操作员类型     | 企业操作 | 员          |          |        |
|                        |          | 操作员姓名                                          |                                                     | 性别                               | 按空格键检索、支持模糊查询 💙                       | 国家/地区     | 按空格键 | 检索、支持模糊查询  | ~        |        |
|                        |          | 证件类型                                           | 按空楷键检索、支持模糊查询 💙                                     | 证件号码                             |                                       | 操作员电话     |      |            |          |        |
|                        |          | 联系人                                            |                                                     | 联系人电话                            |                                       |           |      |            |          |        |
|                        |          | 备注                                             |                                                     |                                  |                                       |           |      |            |          |        |
|                        |          | 附件信息<br>提示:可以后面包为jpglipeg<br>单处型型:操作员身份证<br>序号 | *gif]*png]*bmp]*pdf等文件,单个文件大小<br>反面視片     文件路径:  透照 | 不能超过4M<br>改作] 改倍图片_2026114<br>文は | 1818.png <b>上 Lf</b> ?<br>全部<br>督无救强! | 文件大小(K8)  |      | 操作         |          |        |

备注: 持卡人在同一家企业内身份信息不可重复。

# 安全产品小程序端销售平台用户操作指南

## 一、登录方式:

登录方式: 微信扫二维码登录或在微信上搜索南方信安小程序

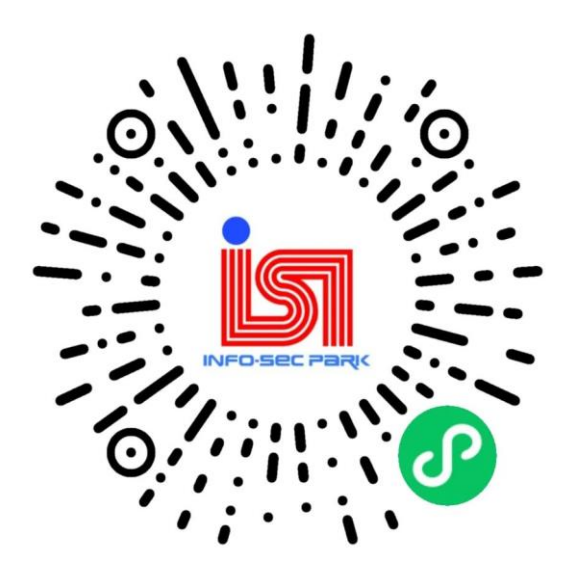

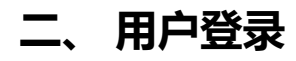

1.扫码进入页面

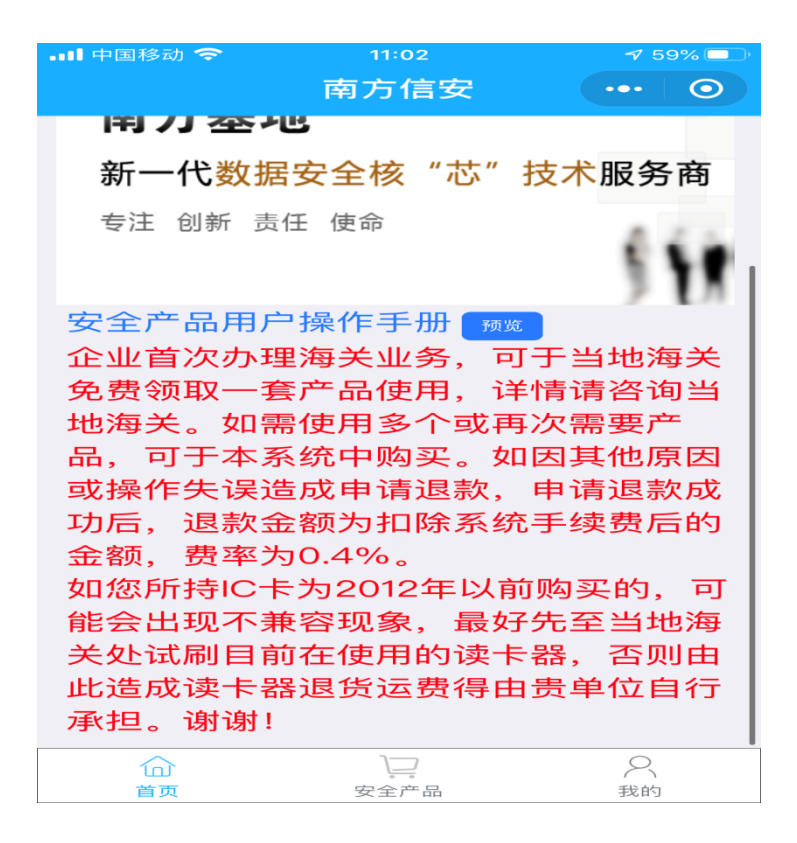

2. 授权登录:选择【我的】页面点击【授权登录】

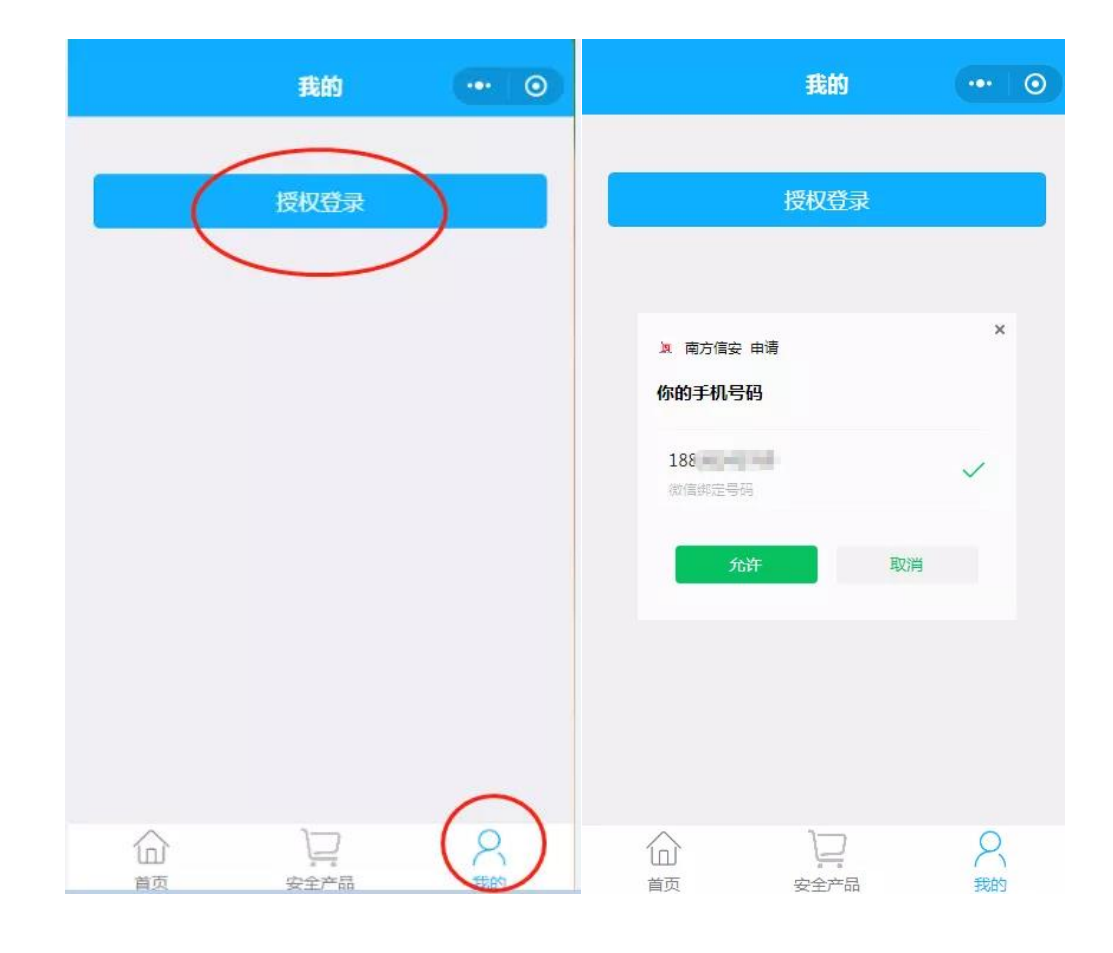

三、 购物流程

## 1.授权登录成功后进入【安全产品】页面,选择【厦门分中心】

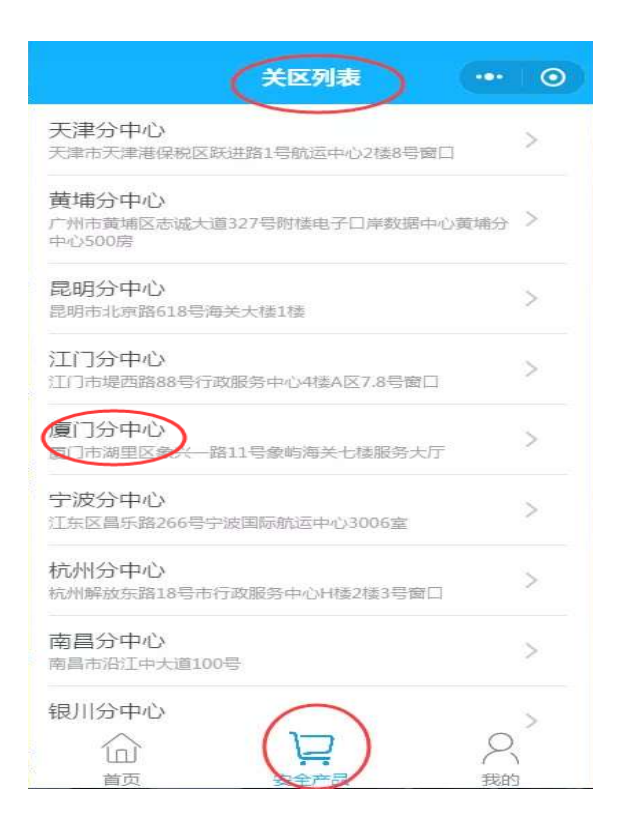

2.点击【厦门分中心】后进入商品列表页面,选择需要购买的产品和数量并完 善订单信息页面信息,产品价格以商品列表展示为准,请核对订单信息无误后 提交【确认支付】

注意:为避免耽误您更快的使用产品,如单独购买读卡器可选择厂家邮寄并准确填写邮寄信息;否则建议选择关区取货,如有疑问可拨打热线 0592-5653395 咨询。

28

|                                                                                                    | > 11:03                                                                                                    |                     | -7 59%                                                                                                    |
|----------------------------------------------------------------------------------------------------|----------------------------------------------------------------------------------------------------|---------------------|----------------------------------------------------------------------------------------------------|
| <                                                                                                    | 厦门分中。                                                                                                    | <u>ر ۲</u> ۷        | ••• •                                                                                                    |
|                                                                                                    | 智能IC卡–法人卡                                                                                                    | - 0                 | +                                                                                                    |
|                                                                                                    | 智能IC卡-报关员                                                                                                    | - 0                 | +                                                                                                    |
|                                                                                                    | 智能密码钥匙                                                                                                    | - 0                 | +                                                                                                    |
|                                                                                                    | 读卡器                                                                                                    | - 0                 | +                                                                                                    |
| A DECEMBER OF A DECEMBER OF A | 智能IC卡-操作员·                                                                                                    | - 0                 | +                                                                                                    |
| 发票类型                                                                                                    | 电子发票                                                                                                    |                     |                                                                                                    |
|                                                                                                    | 😎 关区取货 🔘                                                                                                    | 厂家邮寄                | (顺丰至)(寸)                                                                                                    |
|                                                                                                    | 提示:个别分中心支                                                                                                    | 持线上邮                | 寄,具体情况                                                                                                    |
|                                                                                                    |                                                                                                    |                     |                                                                                                    |
| 🛄 中国移动 🗢                                                                                                    | 11:03                                                                                                    |                     | ৵ 59% 🔲                                                                                                    |
| ▲山 中国移动 🗢                                                                                                    | 11:03<br>厦门分中小                                                                                                    | 24                  | <ul><li>✓ 59%</li><li>✓ •••</li></ul>                                                                                                    |
| ・III 中国移动 今<br>く<br>- <del>取页/14</del>                                                                                                    | 11:03<br>厦门分中小<br>请联系分中心                                                                                                    | 2                   | <ul><li>✓ 59% ■</li><li>✓ •</li><li>✓ •</li></ul>                                                                                                    |
| ↓III 中国移动 <b>今</b><br>く<br>- <del>取奴刀式</del>                                                                                                    | 11:03<br>厦门分中//<br>请联系分中心<br>厦门分中心电话:05                                                                                                    | රා<br>592–565:      | ✓ 59%       ••••       ○       3395                                                                                                    |
| <ul> <li>↓ 中国移动 令</li> <li>↓ ↓ ↓ ↓ ↓ ↓ ↓ ↓ ↓ ↓ ↓ ↓ ↓ ↓ ↓ ↓ ↓ ↓ ↓</li></ul>                                                                                                    | 11:03<br>厦门分中/(<br>请联系分中心<br>厦门分中心电话:05                                                                                                    | ک<br>592–565        | ✓ 59%       ●       ●       ●       ●       ●       ●       ●       ●       ●       ●       ●       ●       ●       ●       ●       ●       ●       ●       ●       ●       ●       ●       ●       ●       ●       ●       ●       ●       ●       ●       ●       ●       ●       ●       ●       ●       ●       ●       ●       ●       ●       ●       ●       ●       ●       ●       ●       ●       ●       ●       ●       ●       ●       ●       ●       ●       ●       ●       ●       ●       ●       ●       ●       ●       ●       ●       ●                                                                                                    |
| →山中国移动 令<br>◆<br>→ 及票抬头<br>• 按票抬头                                                                                                    | 11:03       厦门分中小       请联系分中心       厦门分中心电话:05       请输入发票抬头       请输入约税人识别者                                                                                                    | 592-5653            | <ul> <li>✓ 59% ■</li> <li>●</li> <li>●</li></ul> |
| <ul> <li>▲ 山 中国移动 令</li> <li>▲ 坂 刀 八</li> <li>★ 发票抬头</li> <li>◆ 初税人识别号</li> <li>★ 签收人手机号</li> </ul>                                                                                                    | 11:03       厦门分中心       请联系分中心       厦门分中心电话: 05       请输入发票抬头       请输入纳税人识别号                                                                                                    | 592-5653<br>∋       | <ul> <li>✓ 59% ■</li> <li>●</li> <li>●</li></ul> |
| ▲山中国移动 令<br>▲ 次票抬头<br>● 一 一 一 一 一 一 一 一 一 一 一 一 一 一 一 一 一 一 一                                                                                                    | 11:03       厦门分中小       请联系分中心       厦门分中心电话: 05       请输入发票抬头       请输入纳税人识别号       请输入签收人姓名                                                                                                    | £<br>592-5653       | <ul> <li>✓ 59% ■</li> <li>●</li> <li>●</li></ul> |
| ▲山中国移动 令<br>→ 安票抬头<br>→ 安票抬头<br>→ 数收//10<br>→ 数收//10<br>→ 数收//10<br>→ 数收//10<br>→ 数收//10<br>→ 数<br>● 数<br>● 数<br>● 数<br>● 数<br>● 数<br>● 数<br>● 数<br>●                                                                                                    | 11:03       厦门分中心电话: 05       请输入发票抬头       请输入纳税人识别者       请输入统要拍人       请输入签收人姓名       请输入邮箱                                                                                                    | 592–565<br>∋        | ✓ 59%       3395       送择                                                                                                    |
| ▲山中国移动 令<br>▲ 故 供 力 氏<br>* 按 票 抬 头<br>* 签 收 人 手 机 号<br>签 收 人 姓 名<br>邮 箱<br>收 货 地 址                                                                                                    | 11:03       厦门分中心       请联系分中心       厦门分中心电话: 05       请输入发票抬头       请输入纳税人识别 <sup>4</sup> 请输入签收人姓名       请输入邮箱       请输入收货地址                                                                                            | S92-5653            | ✓ 59%       3395       送择                                                                                                    |
| ▲山中国移动 令<br>本发票抬头<br>本发票抬头<br>一 一 空闲读力<br>本签收人手机号<br>签收人姓名<br>邮箱<br>收货地址<br>提示:购买产品<br>已阅读力                                                                                                    | 11:03       厦门分中心       请联系分中心       厦门分中心电话:05       请输入发票抬头       请输入约税人识别号       请输入约税人识别号       请输入约税人识别号       请输入约税人识别号       请输入的税人识别号       请输入公收人姓名       请输入收货地址       请输入收货地址       指5天后,无法退货       接受《用户隐私条例 | C><br>592-5653<br>⇒ | <ul> <li>✓ 59% ■</li> <li>●</li> <li>●</li></ul> |
| ▲ 東国移动 令<br>▲ 東京<br>本 使票抬头<br>4 一 一 一 一 一 一 一 一 一 一 一 一 一 一 一 一 四 一 一 一 四 一 一 一 一 四 一 一 一 一 一 一 一 一 一 一 一 一 四 一 一 一 一 一 一 四 一 一 一 一 一 一 一 一 一 一 一 一 一 一 一 一 一 一 一 一                                                                                                    | 11:03<br>厦门分中心电话:05<br>厦门分中心电话:05<br>请输入发票抬头<br>请输入效票抬头<br>请输入效票投入供名<br>请输入的税人识别者<br>请输入燃收人姓名<br>请输入应货地址<br>请输入应货地址<br>指5天后,无法退货<br>并接受《用户隐私条例                                                                           | 592-5653<br>₹       | <ul> <li>✓ 59% ■</li> <li>●</li> <li>●</li></ul> |
| ▲ 中国移动 令<br>● 中国移动 令<br>● 中国 中国移动 令<br>● 中国 中国 中国 中国 中国 中国 中国 中国 中国 中国 中国 中国 中国                                                                                                    | 11:03<br>厦门分中小<br>厦门分中心电话: 05<br>请输入发票拾头<br>请输入发票拾头<br>请输入纳税人识别<br>请输入纳税人识别<br>请输入应收人姓名<br>请输入邮箱<br>请输入应货地址<br>请输入收货地址<br>指5天后,无法退货<br>并接受《用户隐私条例                                                                        | ک<br>592-5653<br>€  | <ul> <li>✓ 59% ■</li> <li>●</li> <li>●</li></ul> |

3.付款后,可在【我的】页面点击【全部订单】查询我的订单4.如取货方式或者开票资料填写有误,即可在【我的订单】处进行修改

| 中国联通 " <b></b> " (1000)<br>仅限紧急呼叫 "        | <th>◙ 1□174% □</th> <th>14:56</th> | ◙ 1□174% □ | 14:56 |
|--------------------------------------------|------------------------------------|------------|-------|
| 〈 我的订单                                     |                                    | ·          | • 0   |
| Q 搜索发票抬头/纳税人识                              | 别号/订单泳                             | 流水号        | 搜索    |
| 全部 待支付 待认证                                 | 待开票                                | 待退款        | 完成订单  |
| 1订单号: NF2020082714                         | 5435038                            | (          | 待提货   |
| 发票抬头<br>纳税人识别码:91<br><sup>黄埔分中心</sup> 关区取货 |                                    |            |       |
| 智能IC卡-报关员卡(                                | ).01X1                             |            |       |
| 2020-08-27 14:54:35                        | 总1件                                | 商品合计       | ¥0.01 |
|                                            | (                                  | 修改         | 申请退款  |

## 四、发票下载说明

## 小程序自行下载

1.在【我的】页面点击【全部订单】查询我的订单,找到需要下载发票的订单, 点击【详情】即可看到【订单明细】最下方有栏发票,点击【复制下载地址到 浏览器】下载即可。

| 中国联通 46.11<br>仅限紧急呼叫 46.11 | ≛∥ 🕱 1.02K/s    | <b>N T I</b> 100 | % 💷 16 | :11 |
|----------------------------|-----------------|------------------|--------|-----|
| く 订单明细                     | Ð               |                  | •••    | 0   |
|                            | f能IC卡-操作的<br>X1 | 员卡               |        |     |
| 订单号                        | NF2020082109    | 2601860 2#       | IJ     |     |
| 订单时间                       | 2020-08-21 09:  | 26:02            |        |     |
| 订单状态                       | 订单完成            |                  |        |     |
| 关区                         | 天津分中心 电说        | 舌:022-851940     | 104 拨号 |     |
| 发票类型                       | 电子发票            |                  |        |     |
| 取货方式                       | 厂家邮寄            |                  |        |     |
| *发票抬头                      |                 | 限公司              |        |     |
| *纳税人识别号                    | 914             |                  |        |     |
| *签收人手机号                    | 17              |                  |        |     |
| *签收人姓名                     | रार्ष           |                  |        |     |
| 邮箱                         |                 |                  |        |     |
| *收货地址                      | 广东              |                  |        |     |
| 寄出快递单号                     |                 |                  |        |     |
| 发票                         | 预览              | 复制下载             | 地址到浏览  | 器下载 |
| 提示:购买产品                    | 15天后,无法退        | 货                |        |     |
| 共1件总金                      | 额:(             |                  |        |     |
| 退款手续到                      | 费:0.            |                  |        |     |